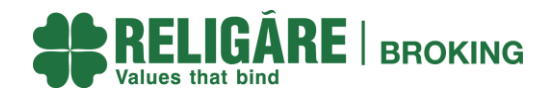

# **Standard Operating Procedure to Installation Manual**

# **ODIN DIET PATCH**

# **System Requirements**

- Operating System-Windows10 and above 64 Bit
- Intel\* Core i7 7700 (6M Cache up to 4.20 GHz)
- Memory-8GB
- Storage-250 GB SSD
- GB Eth NIC

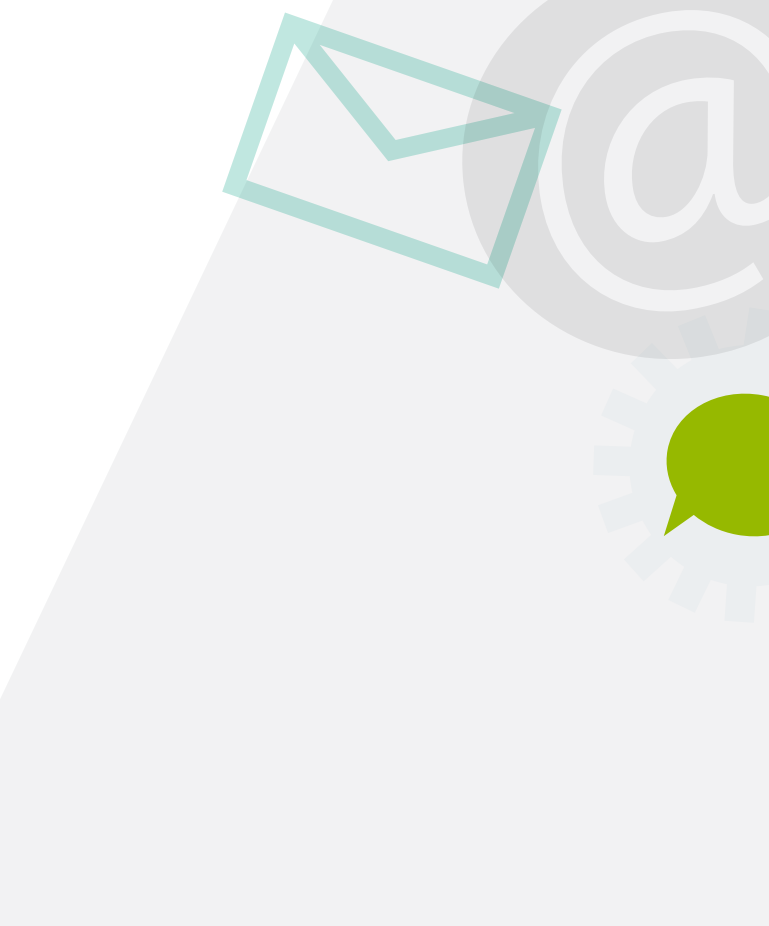

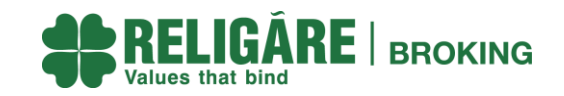

• Step 1: Download Latest ODIN DIET Setup

Open file explorer window from the search bar located at the left bottom of your screen.

- Open the following URL to download the latest Dealer setup: https://www.religareonline.com/downloads/
  - Look for Software-2. New Mandatory Update for Diet.

|   |                   |                 |                          | a         |
|---|-------------------|-----------------|--------------------------|-----------|
|   | C                 | f https://www   | v.religareonline.com/do  | ownloads/ |
|   | RELI<br>Values th |                 | KING                     |           |
| m | roducts           | Research        | Partner With Us          | Blog      |
|   | Ho                | me • Download   | s                        |           |
|   |                   | E               | QUITY                    |           |
|   |                   |                 | Softwares                |           |
|   |                   | 1.ODIN Diet Bas | se setup (Fresh Installa | ition)    |
|   |                   | 2.New Mandato   | ry Updates for Diet      |           |

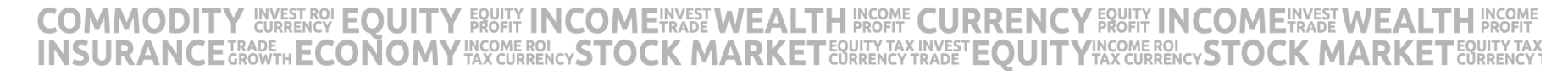

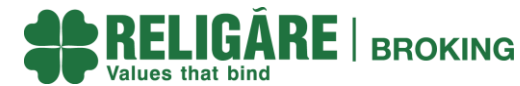

- Step 2: Locate and Unzip the Setup File:
  - Once downloaded, find the setup file in your Downloads folder.
  - If the file is in a compressed format (e.g., .zip), right-click on it and select Extract All to unzip the contents.

| L                              |                  |             |           |
|--------------------------------|------------------|-------------|-----------|
| DIET64_SP24_UPS_FULL_SETUP.zip | 09-01-2025 16:15 | WinZip File | 98,830 KB |

COMMODITY EVERETREY EQUITY FRUETY INCOME TRADE WEALTH ENCOME CURRENCY FRUETY INCOME TRADE WEALTH ENCOMENTATE WEALTH ENCOMERCE IN COME TO A COME TO A COME TO

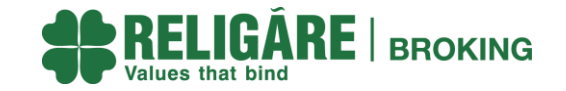

- Step 3: Run Setup as Administrator
  - Right-click on the DietOdin64.exe setup file and select Run as Administrator to begin the installation process

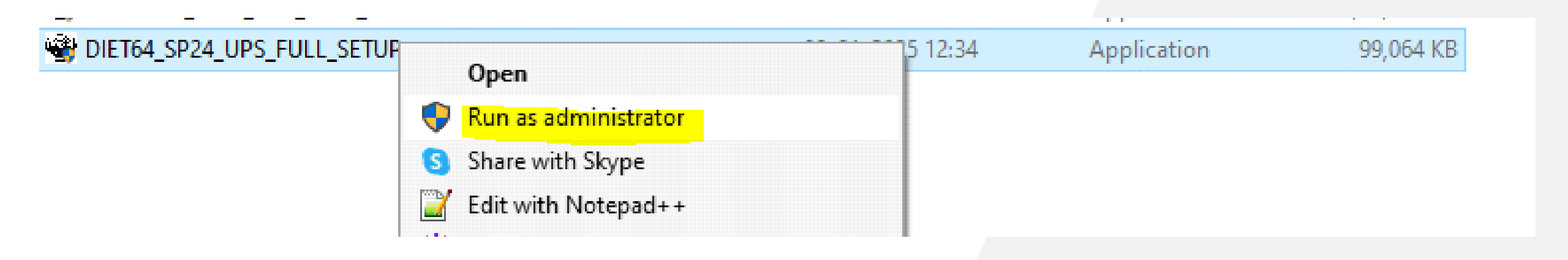

COMMODITY EVERTEREY EQUITY FROM INCOMENTATE WEALTH PROME CURRENCY FROM INCOMENTATE WEALTH PROM INSURANCE GROWTH ECONOMY TAX CURRENCY STOCK MARKET EQUITY TAX EVERT EQUITY TAX CURRENCY STOCK MARKET EQUITY TAX

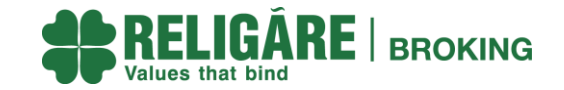

- Step 4: Follow the Installation Wizard
  - Click Next on the initial setup screen
  - Read and accept the License Agreement by selecting I accept the agreement and then click Next.
  - Click Next on the following screens to continue with the installation.

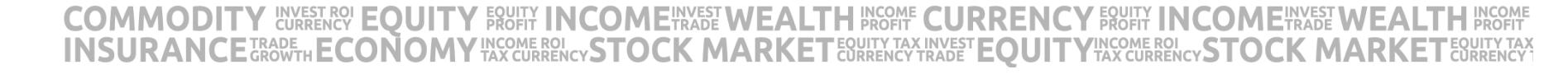

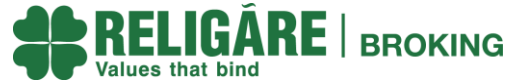

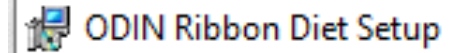

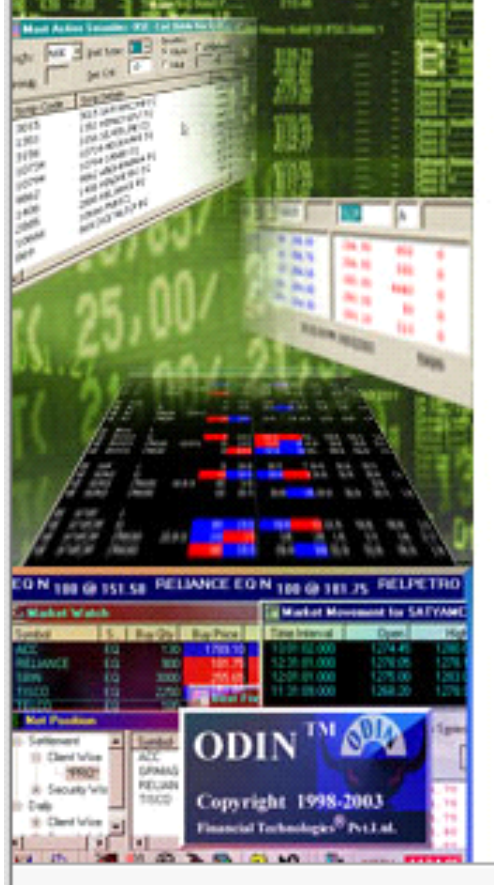

#### Welcome to the ODIN Ribbon Diet Setup Wizard

 $\times$ 

The Setup Wizard will Update ODIN Ribbon Diet on your computer. Click Next to continue or Cancel to exit the Setup Wizard.

| N 100 GP 151 50 PELLANCE CON 100 GP 113 75 FELLPETRO<br>A CONTRACT OF A CONTRACT OF A CO |        |        |        |
|----------------------------------------------------------------------------------------------------|--------|--------|--------|
|                                                                                                    | < Back | Next > | Cancel |

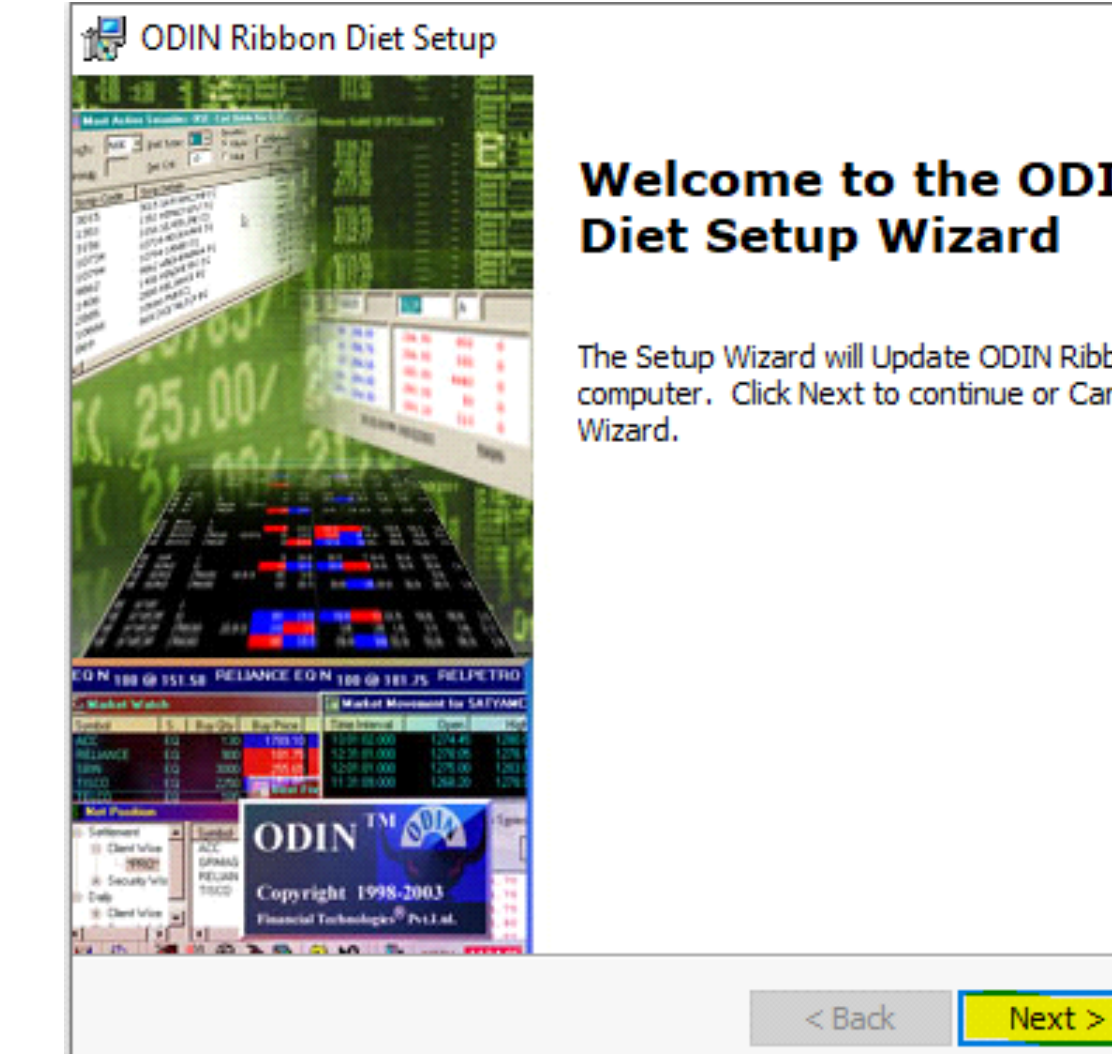

Welcome to the ODIN Ribbon

Х

Cancel

The Setup Wizard will Update ODIN Ribbon Diet on your computer. Click Next to continue or Cancel to exit the Setup

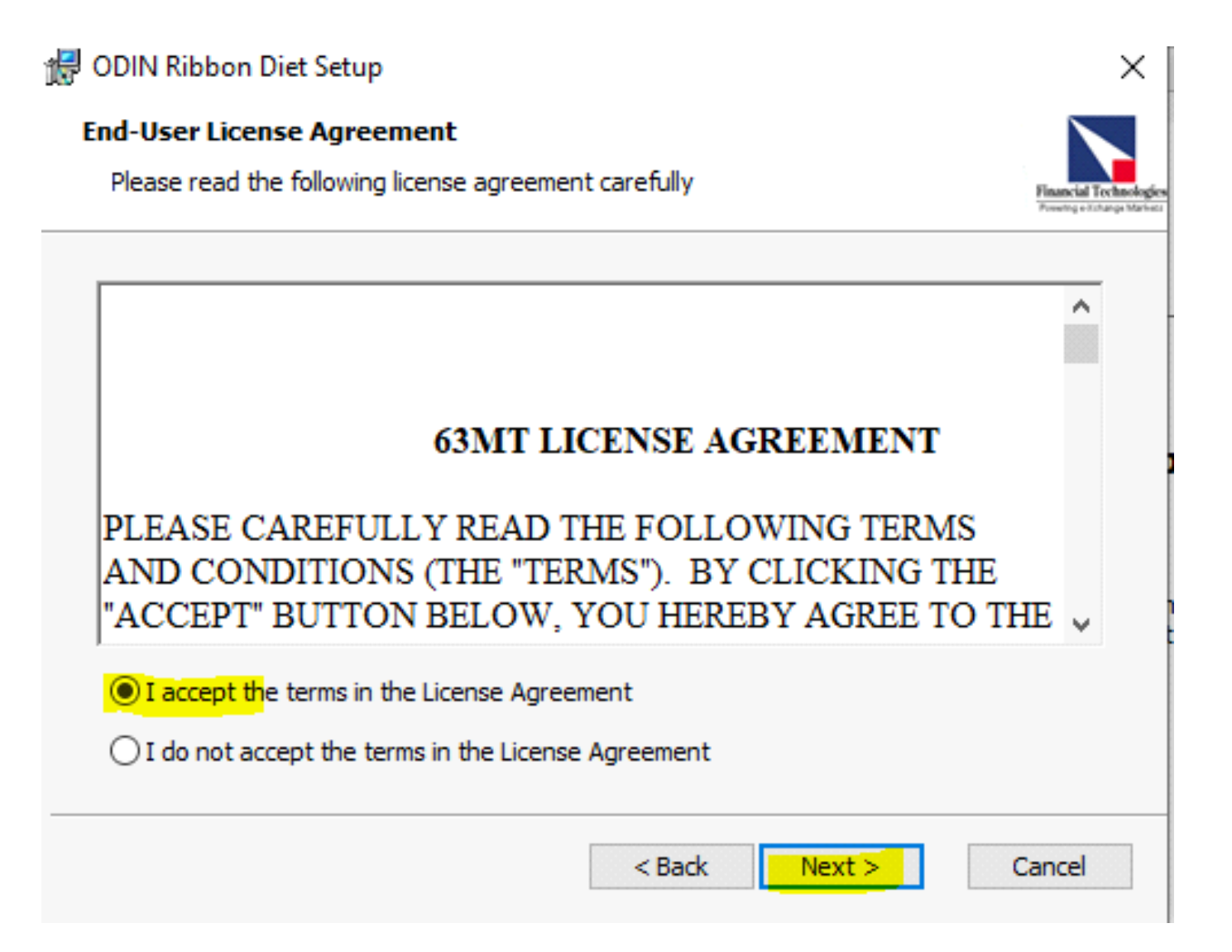

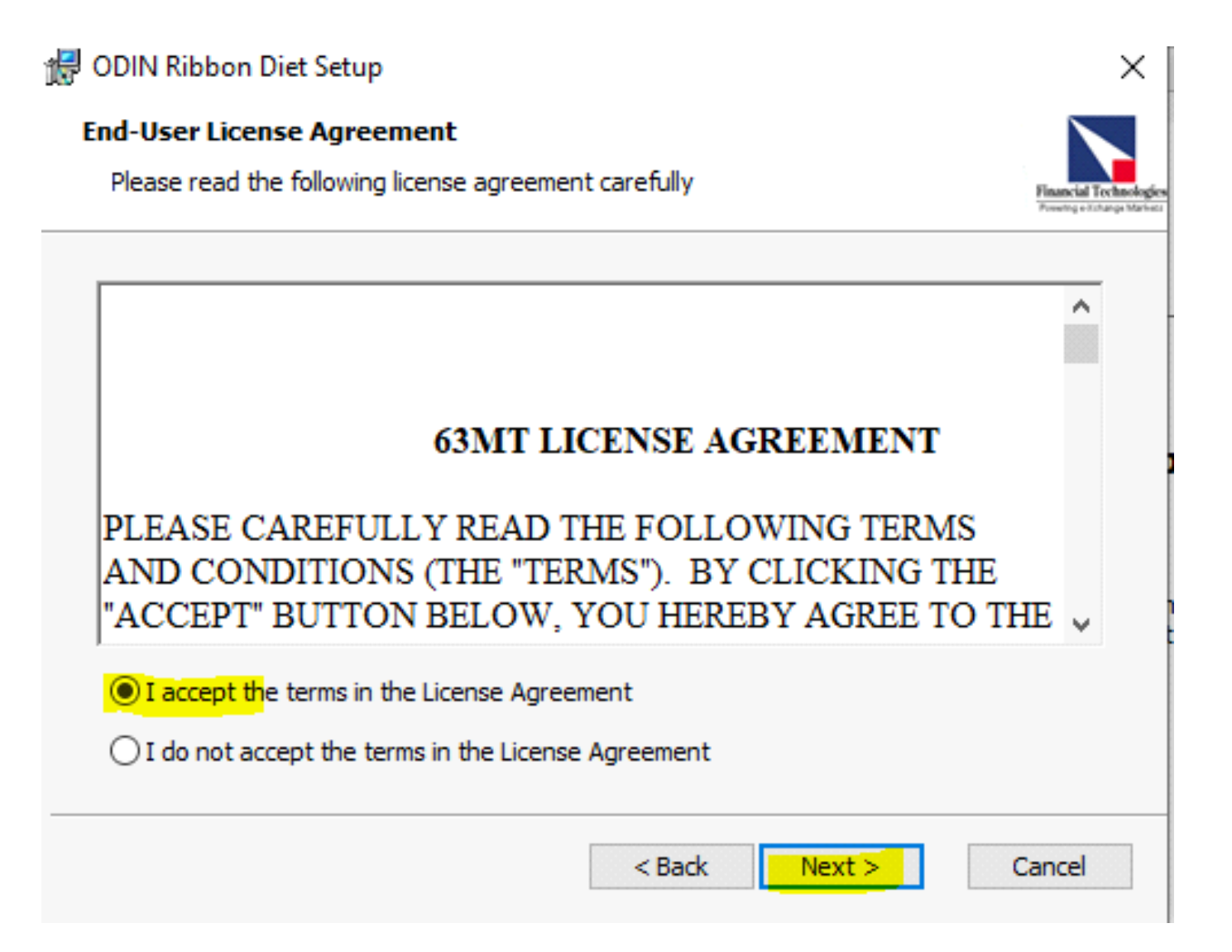

👷 ODIN Ribbon Diet Setup Х Installation Type Choose the installation type. Pressing a Katanga Marka Install ODIN Ribbon Diet for: Only for me (anil.kumar2) Everybody (all users) Advanced Installer < Back Next > Cancel

😸 ODIN Ribbon Diet Setup

#### Select Installation Folder

This is the folder where ODIN Ribbon Diet will be installed.

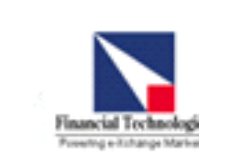

Browse...

 $\sim$ 

 $\times$ 

To install in this folder, click "Next". To install to a different folder, enter it below or click "Browse".

| F | ol | d | е | r: |
|---|----|---|---|----|
| _ | -  |   | - |    |

| C:\\0 | DIN\ | DIET |
|-------|------|------|

Update Service Installation Folder

| C:\ODIN\DIET\ |        | Browse     | •  |
|---------------|--------|------------|----|
|               |        |            |    |
|               | < Back | Next > Can | ce |

• Step 5: Installation in Progress

🖟 ODIN Ribbon Diet Setup

#### Ready to Install

The Setup Wizard is ready to begin the ODIN Ribbon Diet installation

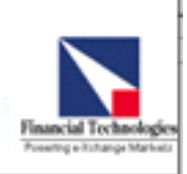

Х

• The installation will begin, and you will see progress bars indicating the installation status.

Click "Install" to begin the installation. If you want to review or change any of your installation settings, click "Back". Click "Cancel" to exit the wizard.

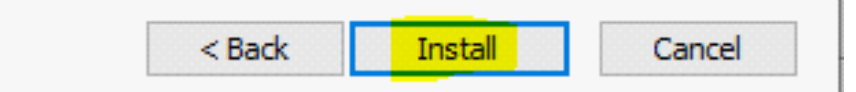

• Step 5: Installation in Progress

🖟 ODIN Ribbon Diet Setup

Ready to Install

The Setup Wizard is ready to begin the ODIN Ribbon Diet installation

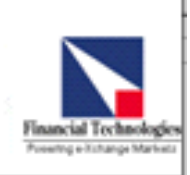

Х

• The installation will begin, and you will see progress bars indicating the installation status.

Click "Install" to begin the installation. If you want to review or change any of your installation settings, click "Back". Click "Cancel" to exit the wizard.

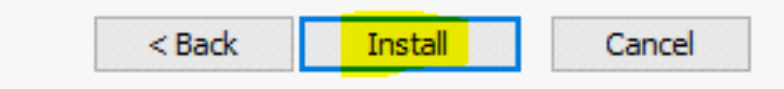

😸 ODIN Ribbon Diet Setup

Installing ODIN Ribbon Diet

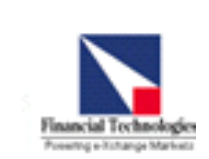

 $\times$ 

| Status: | Extracting files from archive |
|---------|-------------------------------|
|         |                               |
|         |                               |
|         |                               |
|         |                               |
|         |                               |
|         |                               |

- Step 6: Click Finish:
  - Once the installation process is complete, click Finish to exit the installation wizard

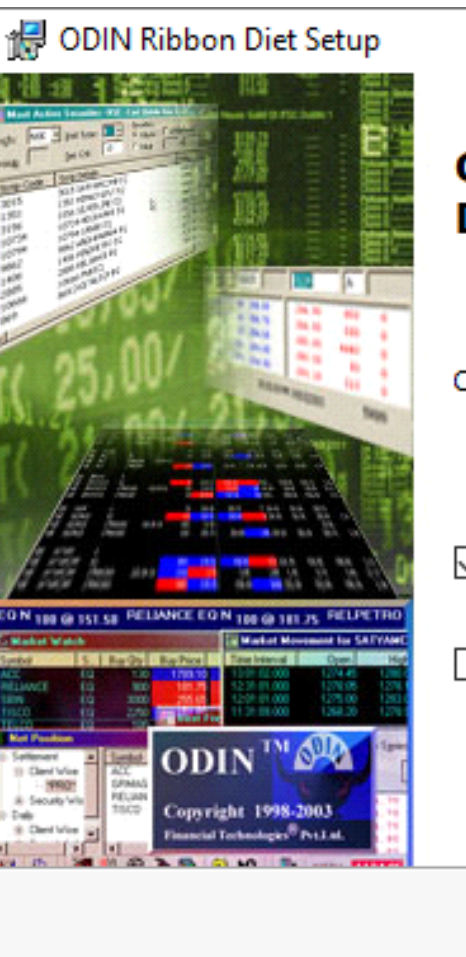

#### Completing the ODIN Ribbon Diet Setup Wizard

 $\times$ 

Click the "Finish" button to exit the Setup Wizard.

🗹 Run Dll

#### Launch ODIN Ribbon Diet

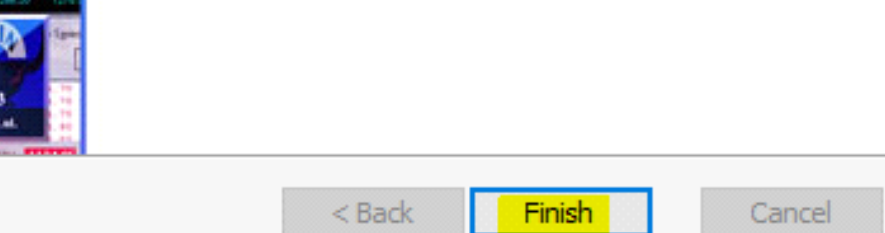

- Step 7: Repair Option:
  - Click on Repair and then click Next.
  - Select Repair again and click Next, then Finish once the repair is complete.

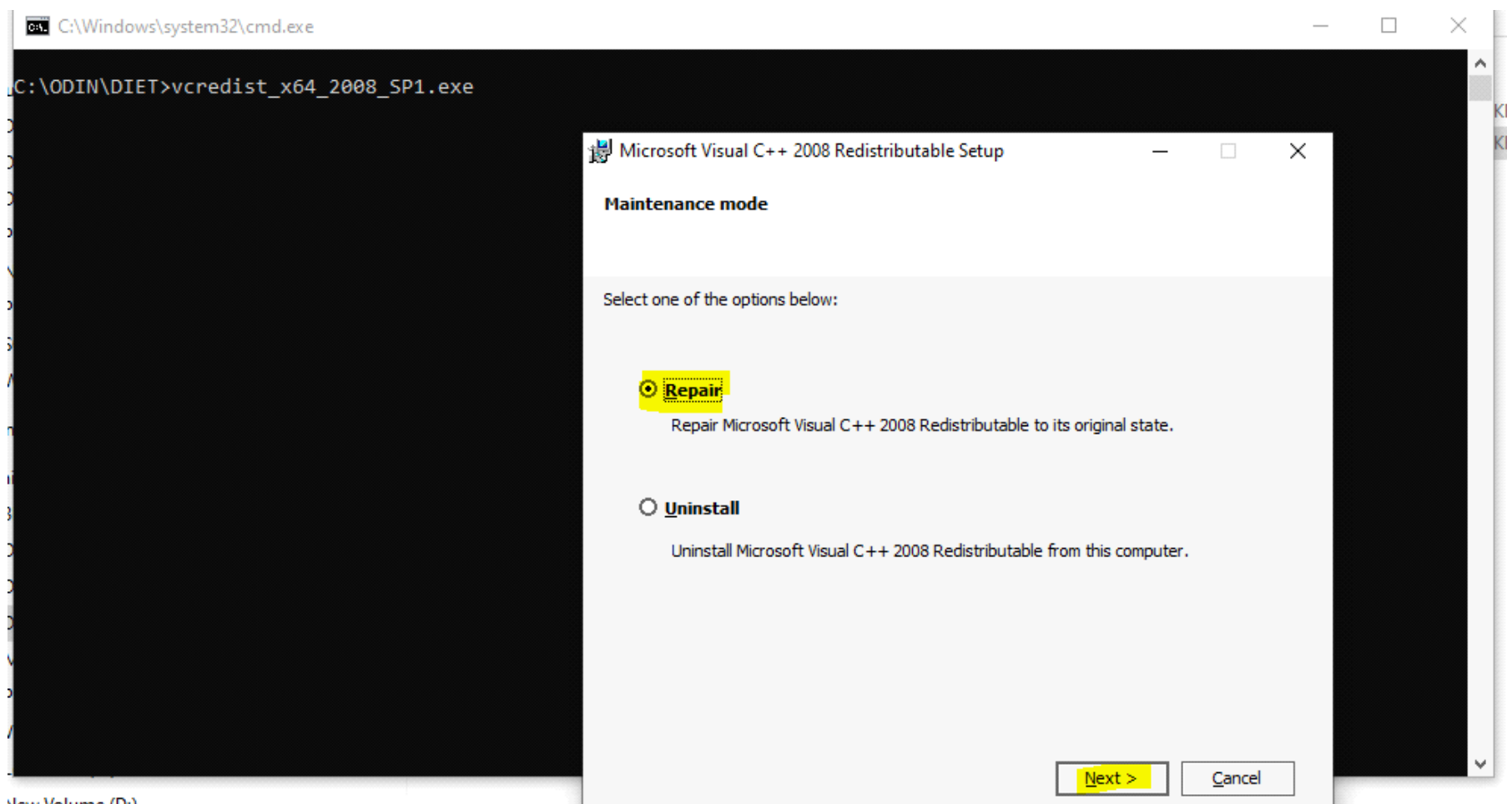

New Volume (D:)

😸 Microsoft Visual C++ 2008 Redistributable Setup

Setup Complete

#### Microsoft Visual C++ 2008 Redistributable has been successfully repaired.

It is highly recommended that you download and install the latest service packs and security updates for this product.

For more information, visit the following Web site:

Product Support Center

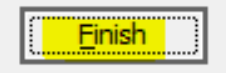

\_

X

#### Select Repair and click Next:-

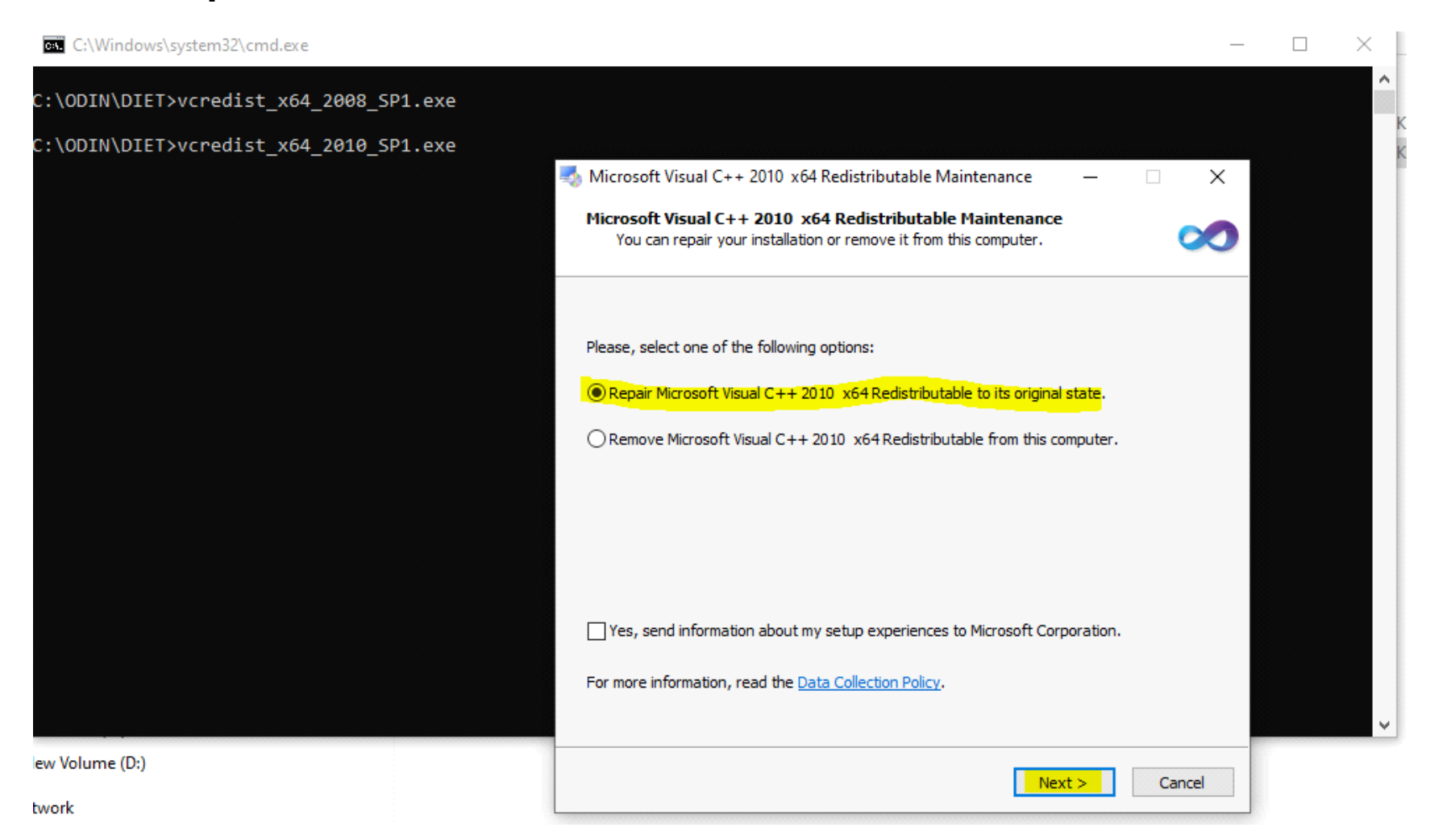

#### Finally, click **Close** to exit.

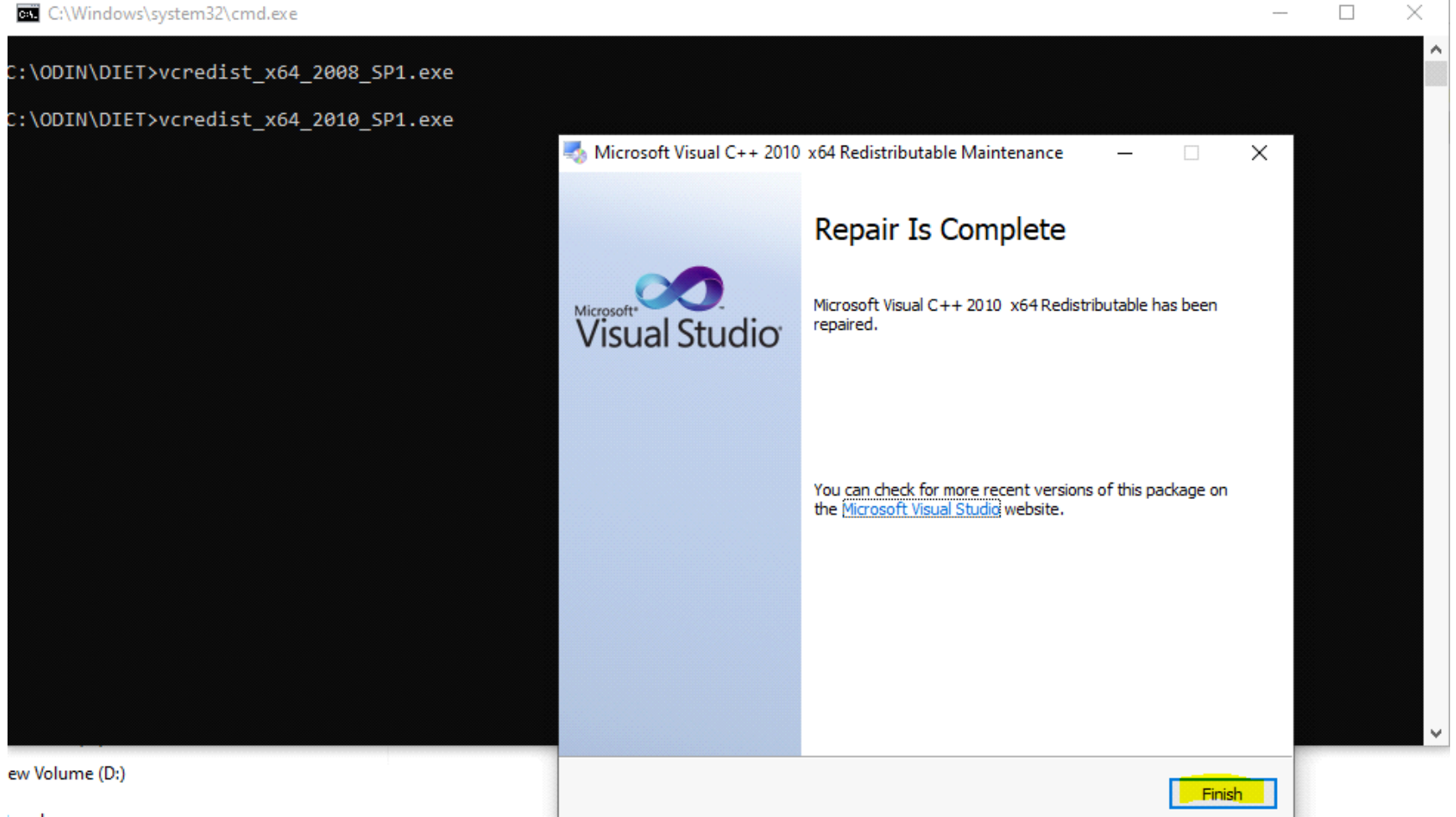

#### Click on Repair

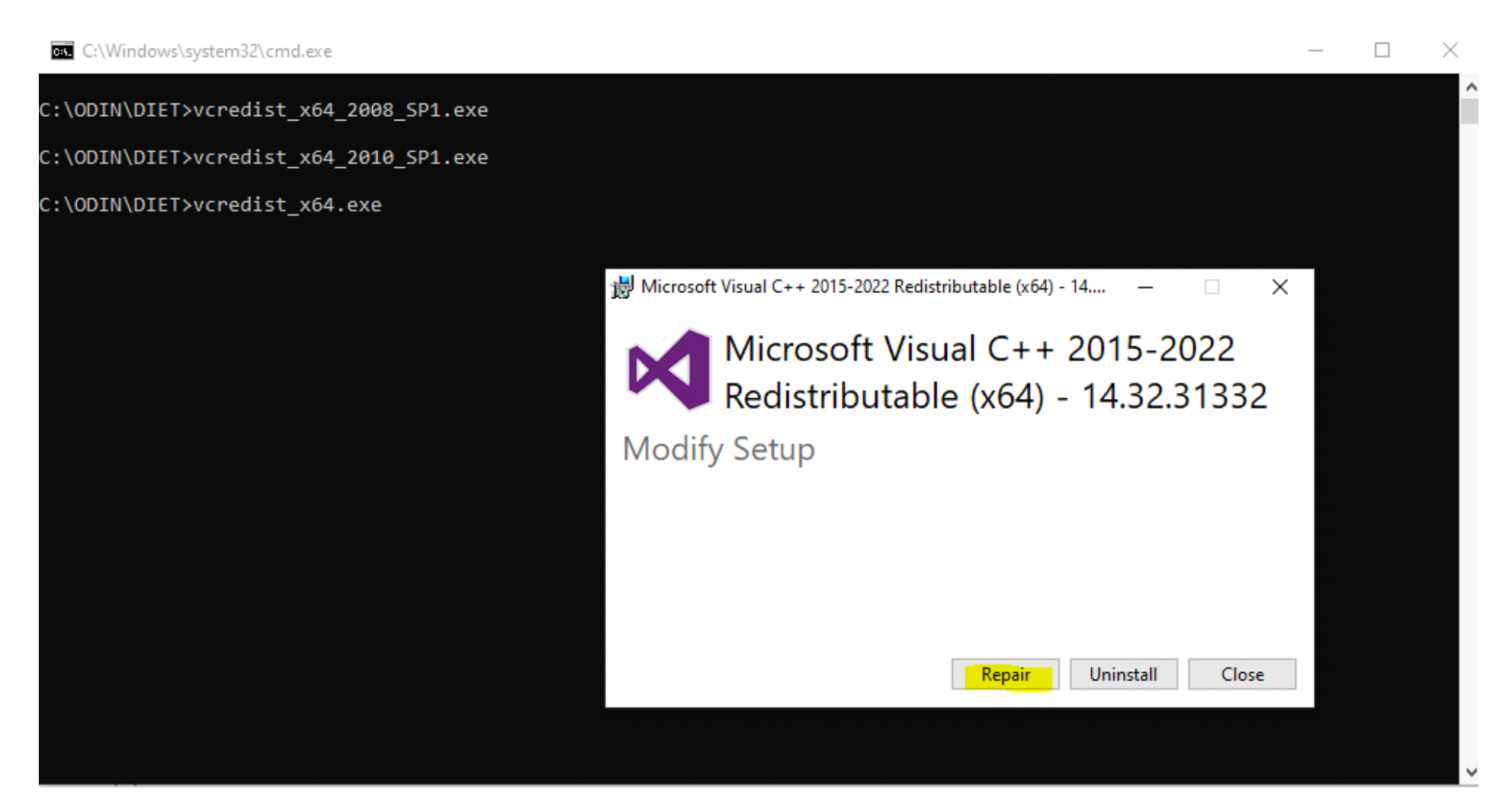

#### Click on Close

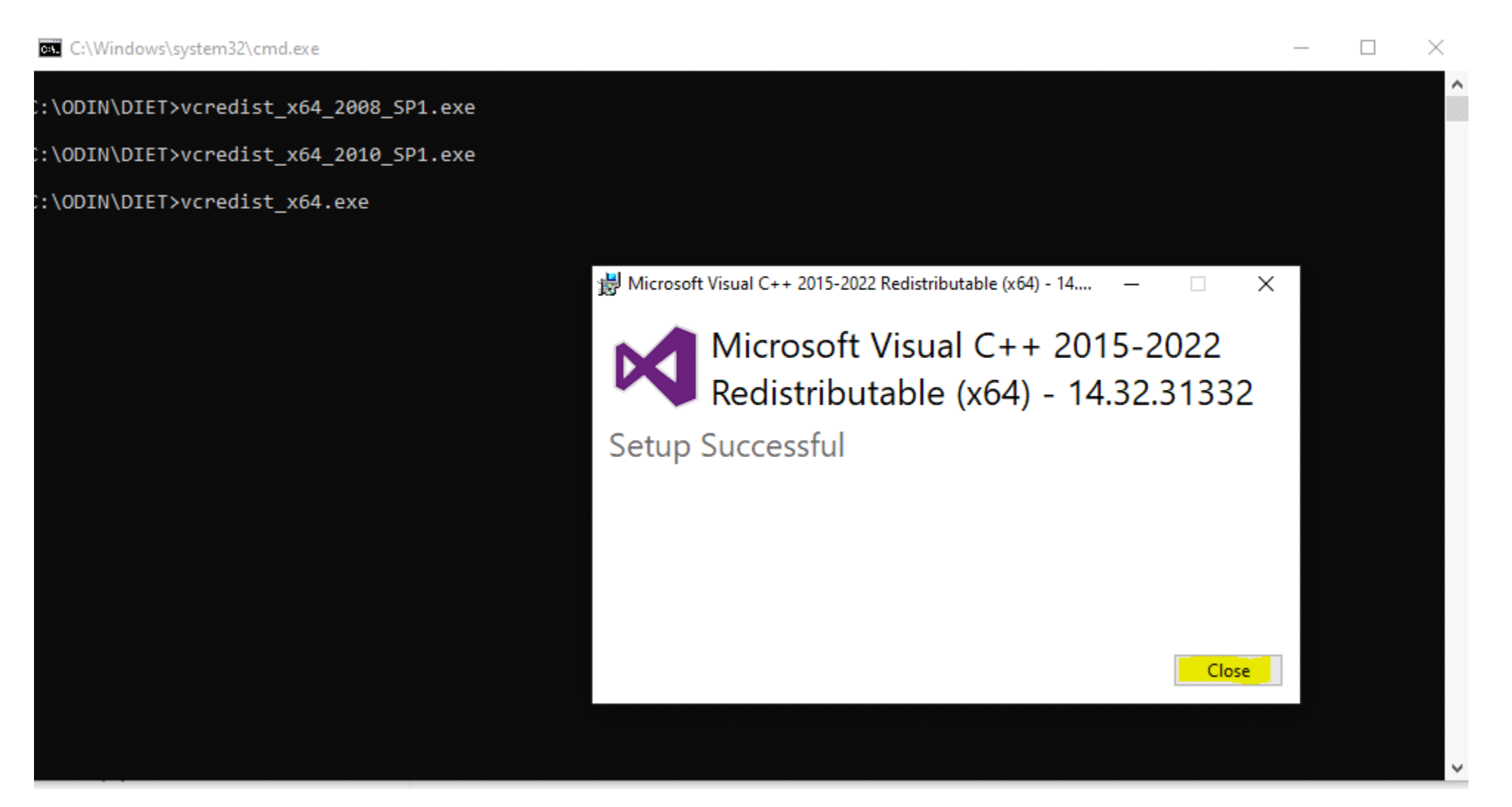

- Step 8: Verify Desktop Shortcut:
  - A shortcut for Diet will be created on your desktop for easy access

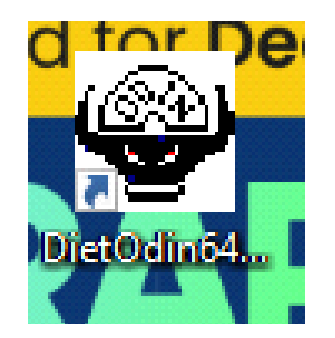

#### • Automatic Updates:

The Odin Launcher automatically updates to the latest version if available on the Religare FTP site, eliminating the need for manual intervention.

#### • Automatic Master File Update:

The latest master file will also be automatically updated from the Religare FTP.

This PC > Local Disk (C:) > ODIN > DIET > Launcher

:)

|          | Name                                 | Date modified    | Туре              | Size      |
|----------|--------------------------------------|------------------|-------------------|-----------|
|          | DietOdin64-Logs                      | 09-01-2025 11:55 | File folder       |           |
| <i>M</i> | 🔒 LauncherLogs                       | 09-01-2025 11:48 | File folder       |           |
| ×.       | 8-1-2025logon_event.log              | 08-01-2025 16:09 | Text Document     | 1 KB      |
| *        | 9-1-2025logon_event.log              | 09-01-2025 17:36 | Text Document     | 1 KB      |
| *        | 2025January08cli.log                 | 09-01-2025 09:29 | Text Document     | 399 KB    |
|          | 2025January09cli.log                 | 09-01-2025 17:37 | Text Document     | 1,205 KB  |
|          | 812025FELogErrorFile.log             | 09-01-2025 09:29 | Text Document     | 3 KB      |
|          | 912025FELogErrorFile.log             | 09-01-2025 17:36 | Text Document     | 5 KB      |
|          | AWSSDK.Core.dll                      | 27-08-2024 12:53 | Application exten | 1,917 KB  |
|          | AWSSDK.S3.dll                        | 27-08-2024 12:53 | Application exten | 820 KB    |
|          | ChilkatDotNet48.dll                  | 26-09-2024 02:06 | Application exten | 11,331 KB |
|          | Cli_NetworkMessage_2025January08.log | 08-01-2025 16:09 | Text Document     | 1 KB      |
|          | 🖸 Config.json                        | 25-10-2024 12:47 | JSON Source File  | 2 KB      |
|          | ICSharpCode.SharpZLib.dll            | 12-12-2024 16:11 | Application exten | 219 KB    |
|          | Ioading.gif                          | 05-09-2023 18:55 | GIF File          | 122 KB    |
|          | MemberConfig.json                    | 09-01-2025 17:36 | JSON Source File  | 2 KB      |
|          | Newtonsoft.Json.dll                  | 12-12-2024 16:11 | Application exten | 687 KB    |
|          | 🕮 OdinLauncher.exe                   | 18-12-2024 11:18 | Application       | 50 KB     |
|          | OdinLauncher.exe.config              | 28-08-2023 10:40 | Configuration Sou | 1 KB      |
|          | OdinLauncher.vshost.exe              | 18-12-2024 11:07 | Application       | 23 KB     |
|          | 👻 ODINLOGO.ico                       | 24-08-2023 10:36 | lcon              | 1 KB      |

- Right-Click and Run as Administrator
  - Right-click on the DietOdin64.exe icon and select Run as Administrator to launch the application.

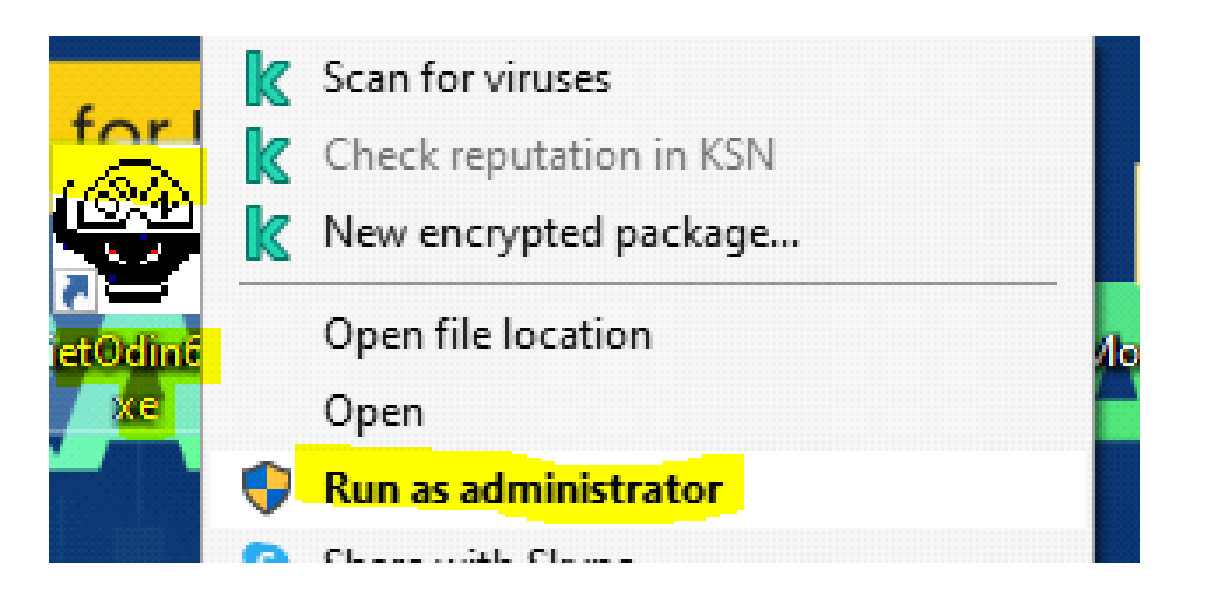

• Enter your Diet User ID and Password and click OK.

| ODIN Diet Client |                                           | _ 7 × |
|------------------|-------------------------------------------|-------|
|                  |                                           |       |
| <i></i>          |                                           | ·     |
| Int e Boast      | <br>                                      |       |
|                  |                                           |       |
|                  |                                           |       |
|                  |                                           |       |
|                  |                                           |       |
|                  | OPEN DEALER                               |       |
|                  | INTEGRATED NETWORK                        |       |
|                  |                                           |       |
|                  | User Code                                 |       |
|                  | Password                                  |       |
|                  | New Password                              |       |
|                  | Security Download (ALL), NSE EQ, NSE FA 🗸 |       |
|                  | Renew Config                              |       |
|                  |                                           |       |
|                  | Forgot/Unlock Pwd? Ok Cancel              |       |
|                  |                                           |       |
|                  | <b>VUIN</b><br>Diet <b>Technologies</b>   |       |
|                  | Creating Markets, Unlocking Value         |       |
|                  |                                           |       |

- Diet is Ready for Trading:
  - Once logged in, the Diet application is ready to use for trading.

| 💧 ODIN Diet              | Client Ver 10.0.5 | 5.0 (Powered by FT-Engines)  | Religare Broking Limit | ed                                     |                    |            |                 |                             |               |           |                                            |                             |                                   | (                    | _ 7 📐    |
|--------------------------|-------------------|------------------------------|------------------------|----------------------------------------|--------------------|------------|-----------------|-----------------------------|---------------|-----------|--------------------------------------------|-----------------------------|-----------------------------------|----------------------|----------|
| € -                      | ome Market        | Reports Tools                | Analytics Strategy     | v Links Help                           |                    |            |                 |                             |               |           | index                                      | View                        |                                   |                      | ×        |
| he Equity<br>M Derivativ | Bhav Copy<br>ve   | y ▼<br>Market<br>Market      | Market Picture         | ure Grab Analysis E<br>Combined Best 5 | SE Auction Inquiry | Buy        | Sell Multi Le   | g Systema                   | tic Order Sys | tematic   | Nifty 50<br>SENSEX<br>MCXCOM<br>BU NCDEXAG | 2352<br>7762<br>IDEX<br>GRI | 6.50 ( 0.00) ((<br>0.21 (-528.28) | ).00%)<br>) (-0.68%) |          |
| In                       | formation         | Watch Live Informatio        | on _                   | Live Analysis                          |                    | Order * Or | der ▼ Order Ent | <b>try Entry</b> -<br>Order | Equity Ord    | lerBook O | rder<br>E                                  | ulk Order                   |                                   | Exercise             |          |
| Int 🥃                    | Bcast 🥏           |                              |                        |                                        |                    |            |                 |                             |               |           |                                            |                             |                                   |                      |          |
| Add Scrip                | from Here N       | SE 👻 E 👻                     | • •                    |                                        | • N • Click En     | ter Save F | Portfolio       |                             |               |           |                                            |                             |                                   |                      |          |
| Most Act                 | tive Securities v | vith filter - Bv Volume Ouar | tity is in Term of MCX | - Lots NCDEX:- Units NSECDS:- Lo       | ots BSECDS:- Lots  |            |                 | TYPE AN                     | ID GO         |           |                                            |                             |                                   | F                    |          |
| Exc                      | I Instru          | Code Symbol                  | 5 Strike P             | Scrip Name                             | 5 ND               | T C.A      | Buy Qty         | Buy Price                   | Sell Price    | Sell Qty  | Last Tr                                    | Trend I                     | Last Tr                           | DPR                  | Volume . |
| MCX N                    | F FUTCOM          | 437800 NATURALGAS            | 2                      | NATURAL GAS                            | А                  |            | 15              | 307.00                      | 307.10        | 3         | 307.10                                     |                             | 05:42:29                          | 301.60 - 326         | 48.4     |
| MCX N                    | F., FUTCOM        | 435357 SILVERMIC             | 2                      | SILVERMICRO                            | Α                  | _          | 9               | 91650.00                    | 91653.00      | 11        | 91654.00                                   |                             | 05:42:29                          | 87287.00 - 9         | 41.6     |
| MCX N                    | F., FUTCOM        | 437799 NATGASMINI            | 2                      | NATURALGAS MINI                        | A                  |            | 6               | 307.10                      | 307.20        | 8         | 307.20                                     |                             | 05:42:32                          | 301.50 - 326         | 38.6     |
| MCX N                    | F., FUTCOM        | 429816 SILVERM               | 2                      | SILVER MINI 999                        | A                  |            | 1               | 91650.00                    | 91672.00      | 3         | 91660.00                                   |                             | 05:42:26                          | 87306.00 - 9         | 11.4     |
| MCX N                    | F., FUICOM        | 440577 GOLDPETAL             | 3                      |                                        | A                  |            | 15              | //49.00                     | 7752.00       | 14        | 7752.00                                    |                             | 05:42:06                          | /503.00 - /9         | 10.      |
| MCX N                    | E EUTCOM          | 437994 STI VEDMIC            | 2                      |                                        | A .                |            | 12              | 03466.00                    | 0321.00       | 15        | 93465.00                                   |                             | 05:42:32                          | 80025 00 - 0         | 9.0      |
| MCX N                    | F. FLITCOM        | 436953 CRUDEOTI              | 1                      | LIGHT SWEET CRUDE OT                   | Δ                  |            | 33              | 6316.00                     | 6318.00       | 21        | 6318.00                                    |                             | 05:42:04                          | 6055.00 - 65         | . 6.     |
| MCX N                    | F., FUTCOM        | 438894 NATGASMINI            | 2                      | NATURAL GAS MINI                       | A                  |            | 5               | 269.80                      | 269.90        | 5         | 269.80                                     |                             | 05:41:53                          | 263.00 - 284         | 6.4      |
| MCX N                    | F., FUTCOM        | 429815 SILVER                | 0                      | SILVER                                 | A                  |            | 5               | 91699.00                    | 91711.00      | 1         | 91709.00                                   |                             | 05:42:28                          | 87301.00 - 9         | 6.4      |
|                          |                   |                              |                        |                                        |                    |            |                 |                             |               |           |                                            |                             |                                   |                      |          |
|                          |                   |                              |                        |                                        |                    |            |                 |                             |               |           |                                            |                             |                                   |                      |          |
|                          |                   |                              |                        |                                        |                    |            |                 |                             |               |           |                                            |                             |                                   |                      |          |
|                          |                   |                              |                        |                                        |                    |            |                 |                             |               |           |                                            |                             |                                   |                      |          |
|                          |                   |                              |                        |                                        |                    |            |                 |                             |               |           |                                            |                             |                                   |                      |          |
| <                        |                   | ш                            | ]                      |                                        |                    |            | *****           |                             |               |           |                                            |                             |                                   |                      | 3        |
| Message Boar             | d                 |                              |                        |                                        |                    |            |                 |                             |               |           |                                            |                             |                                   |                      | 1        |
| Admin Mess               | sages 🕺 Order M   | lessages Alert Messages      | Exchange Messages      | System Messages                        |                    |            |                 |                             |               |           |                                            |                             |                                   |                      |          |
| Index Portfolio          | o Synchronization | Completed successfully.      |                        |                                        |                    |            |                 |                             |               |           |                                            |                             |                                   |                      | -        |
| Ready<br>Checking For F  | Evoired Contracts |                              |                        |                                        |                    |            |                 |                             |               |           |                                            |                             |                                   |                      |          |
| End Processin            | g Margin Info     |                              |                        |                                        |                    |            |                 |                             |               |           |                                            |                             |                                   |                      |          |
|                          |                   |                              |                        |                                        |                    |            |                 |                             |               |           |                                            |                             |                                   |                      |          |